#### Introduction to Xcos

Rupak Rokade

Indian Institute of Technology Bombay

National Workshop on Scilab Fr. C. Rodrigues Institute of Technology,Vashi December 1, 2010

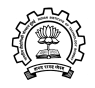

- A Scilab connected object simulator
- Used for block diagram simulation
- Excellent GUI for Data processing

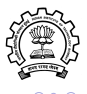

## Xcos window

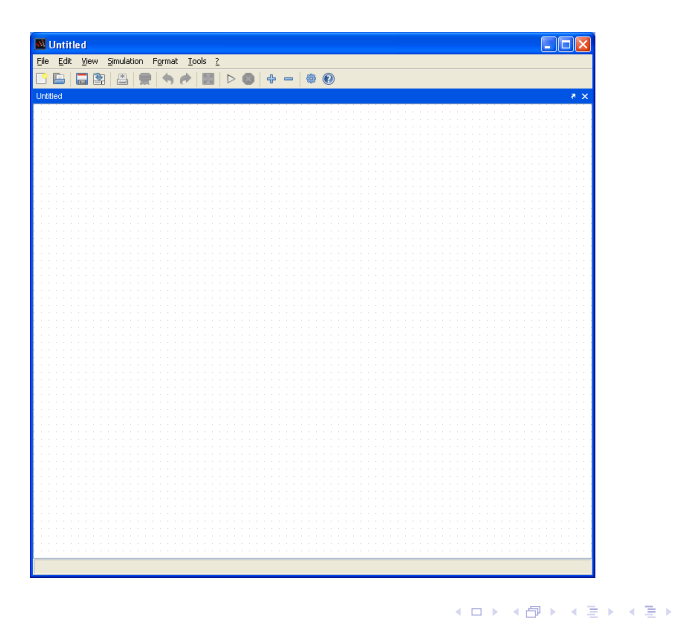

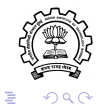

Rupak Rokade Indian Institute of Technology Bombay

#### Xcos palette browser

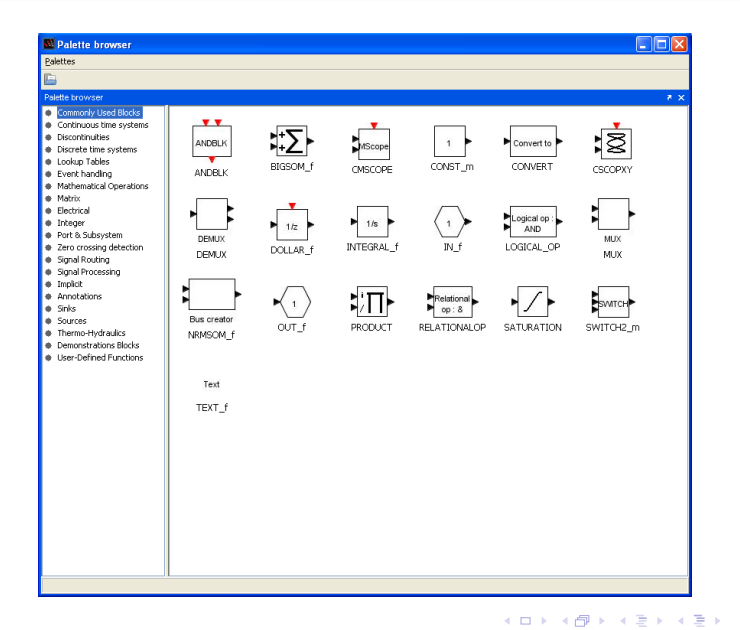

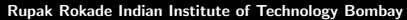

Э

#### First order Systems

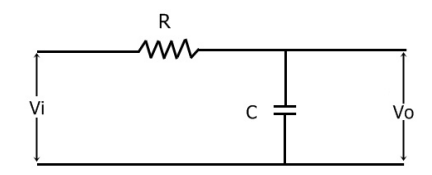

$$\frac{V_o(s)}{V_i(s)} = \frac{1}{RCs + 1}$$

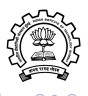

< ≣⇒

Rupak Rokade Indian Institute of Technology Bombay Introduction to Xcos 5/23

## Step response of 'First order Systems'

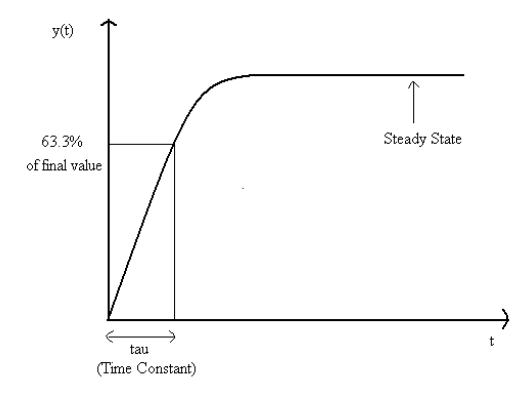

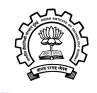

< ∃⇒

Rupak Rokade Indian Institute of Technology Bombay Introduction to Xcos 6/23

# Xcos for open loop simulation (first order)

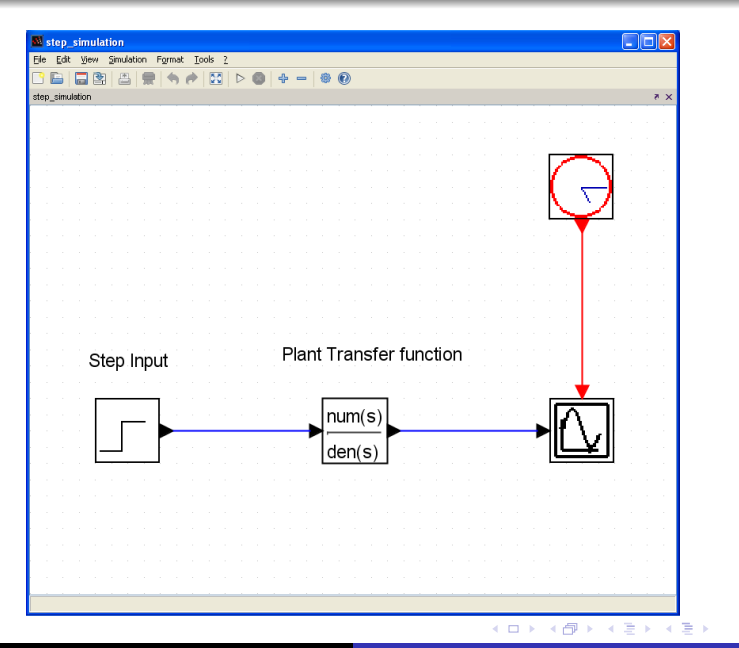

Rupak Rokade Indian Institute of Technology Bombay

Introduction to Xcos 7/23

#### Xcos Response for open loop simulation

Xcos simulation response for Transfer function  $\frac{1}{2s+1}$ 

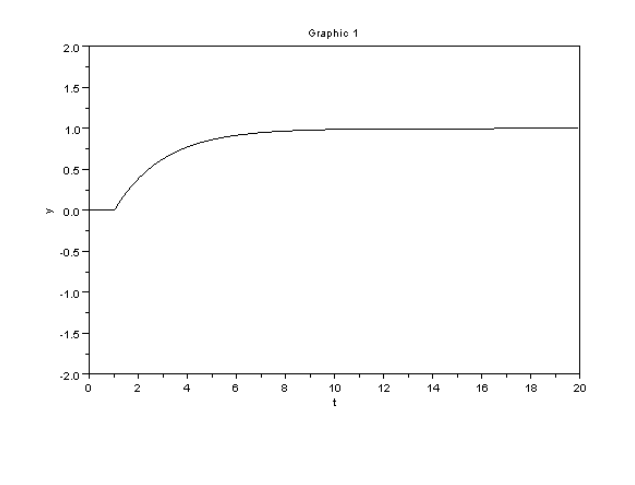

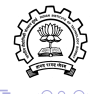

### Second order Systems

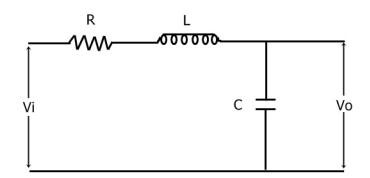

$$\frac{V_o(s)}{V_i(s)} = \frac{1}{s^2 + LCs + 1}$$

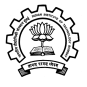

Rupak Rokade Indian Institute of Technology Bombay Introduction to Xcos 9/23

This second order transfer function can also be written in terms of  $\omega_n$ , undamped natural frequency and  $\zeta$ , damping ratio.

$$\frac{C(s)}{R(s)} = \frac{\omega_n}{s^2 + 2\zeta\omega_n s + \omega_n^2}$$

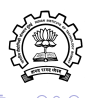

< ≣⇒

## Step response of 'Second order Systems'

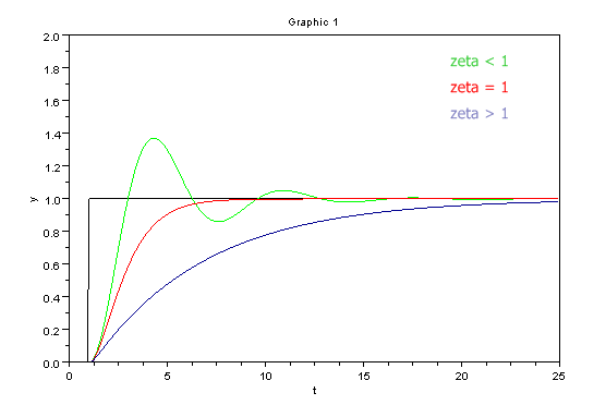

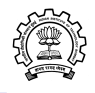

-≣->

# Xcos for open loop simulation (second order)

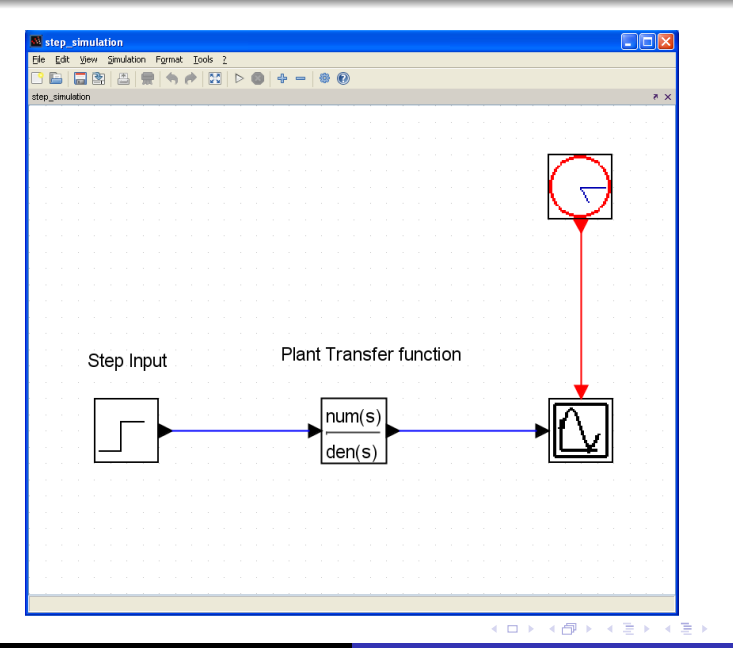

Rupak Rokade Indian Institute of Technology Bombay

Introduction to Xcos 12/23

#### Xcos Response for open loop simulation

Xcos simulation response for Transfer function  $\frac{1}{s^2+2*0.2*1*s+1}$ 

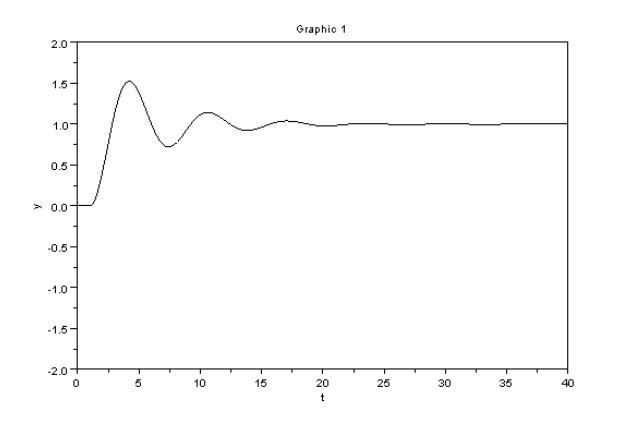

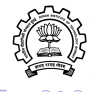

#### Xcos Response for open loop simulation

Xcos simulation response for Transfer function  $\frac{1}{s^2+1}$ 

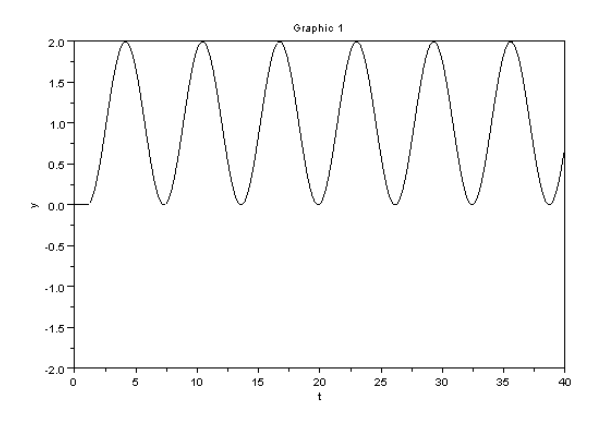

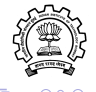

# Xcos for plotting overlapped multiple plots

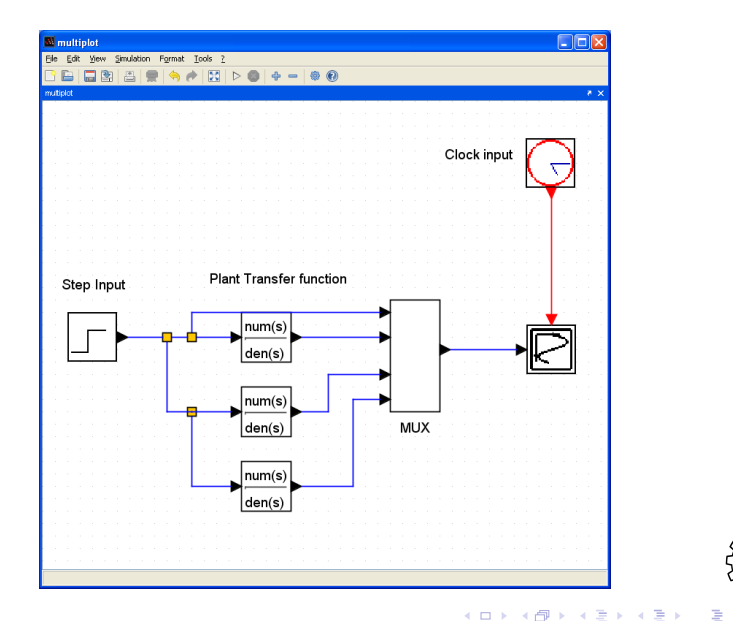

Rupak Rokade Indian Institute of Technology Bombay

# Multiple plots in Xcos

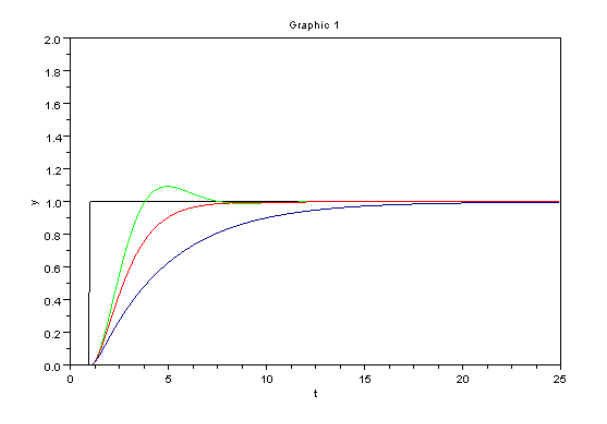

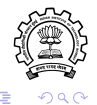

< ∃→

# Using scifunc in Xcos

Xcos simulation diagram with scifunc block

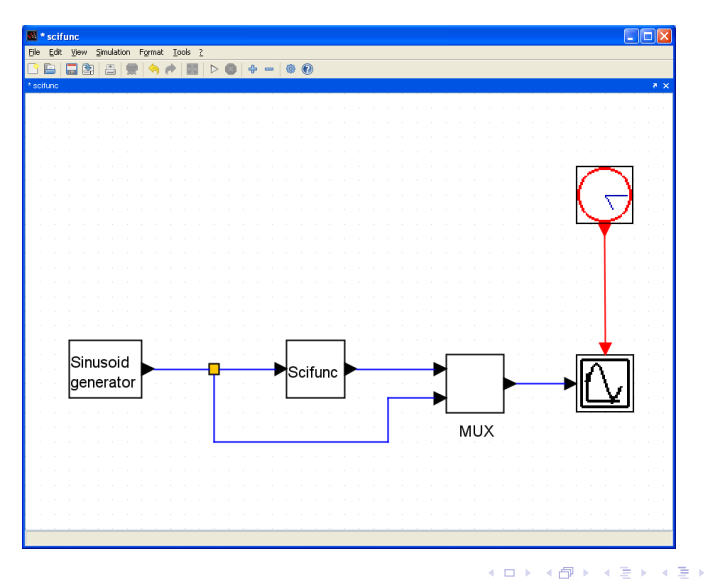

Ð

Rupak Rokade Indian Institute of Technology Bombay

Introduction to Xcos 17/23

# Configuring Scifunc block

- Open the block properties of Scifunc block by double clicking on it
- Click on ok and you will be prompted to ask to enter the function name.
- Write, y = sine(u1) and click ok five times.
- Open editor, write the code as shown in the slide 19 and save it with some name (e.g. sine.sci).
- After making sure that you are in the same directory where the .xcos and .sci file resides, run the .sci file.
- After running the .sci file, open the xcos code and execute it.

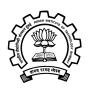

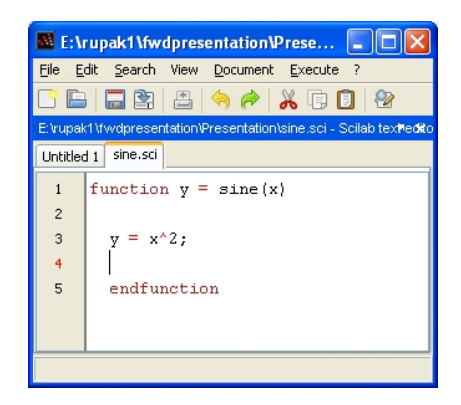

• Remember to use the same function name in the .sci as well as .xcos file.

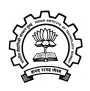

イロト イヨト イヨト イヨト

# Response of Xcos simulation diagram with scifunc block

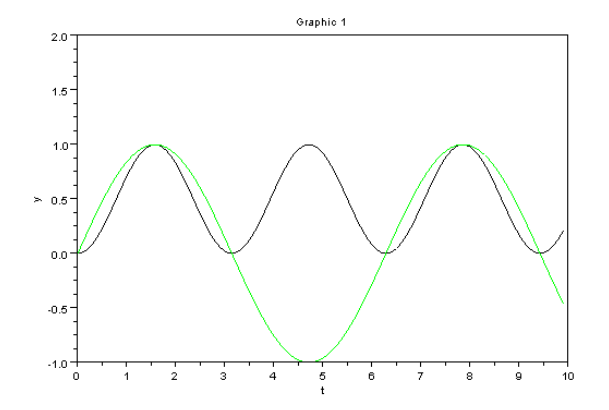

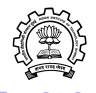

## Xcos for closed loop controllers

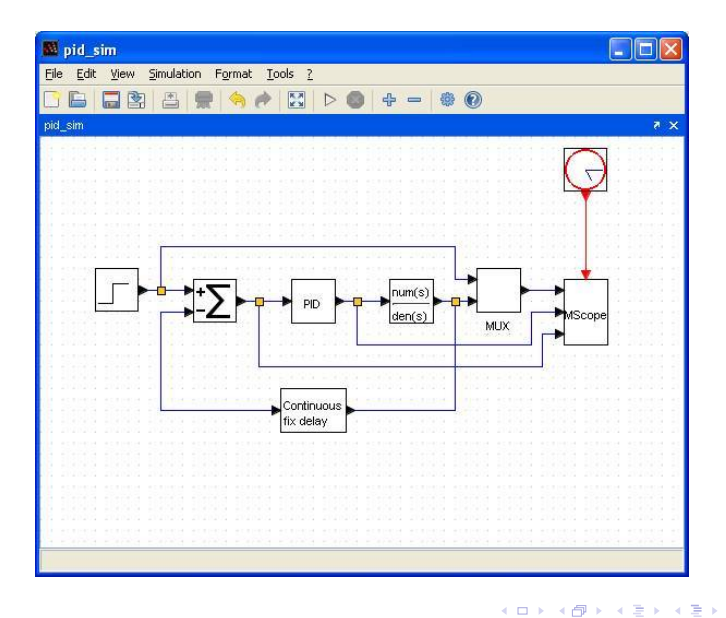

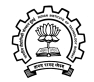

Rupak Rokade Indian Institute of Technology Bombay

Introduction to Xcos 21/23

#### Xcos response for closed loop controller

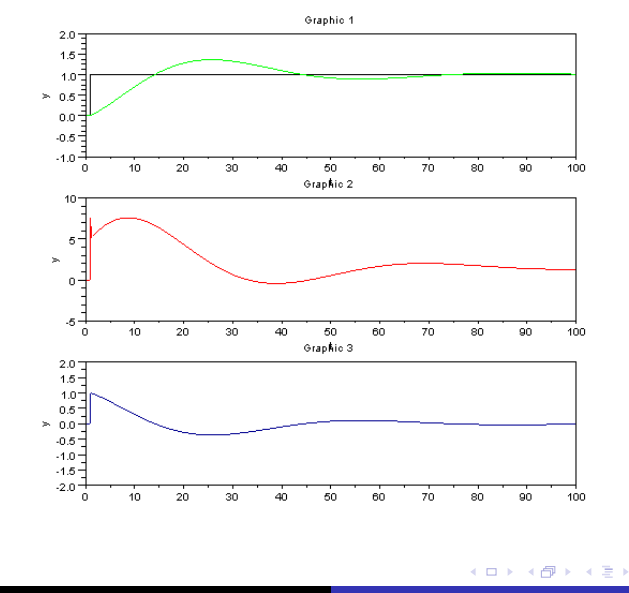

э

Rupak Rokade Indian Institute of Technology Bombay Introduction to Xcos 22/23

#### Thank You

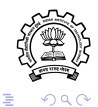

▲ロン ▲御と ▲注と ▲注と

Rupak Rokade Indian Institute of Technology Bombay Introduction to Xcos 23/23